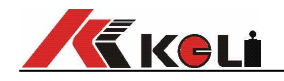

# XK3101T型重量显示器

# 使用说明书

2017年9月版

www.kelichina.com

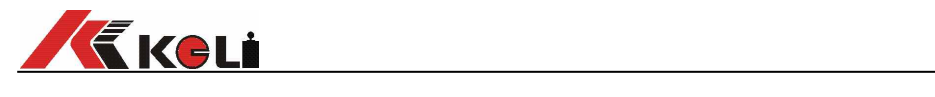

目 录

| 1 产 <b>品</b> 结构                                   | 1   |
|---------------------------------------------------|-----|
| 1.1 概述                                            | 1   |
| 1.2 产品外形尺寸                                        | 1   |
| 2 技术参数                                            | 1   |
| 2.1 模拟部分                                          | 1   |
| 2.2 显示与按键                                         | 1   |
| 2.3 <b>串行通讯接口</b>                                 | 1   |
| 2.4 环境条件                                          | 2   |
| 3 使用说明                                            | 2   |
| 3.1 显示说明                                          | 2   |
| 3.2 按键说明                                          | 2   |
| 3.3基本操作                                           | 3   |
| 3.3.1 仪 <u>表</u> 上电                               | 3   |
| <i>3.3.2 清零</i>                                   | 3   |
| 3.3.3 去皮                                          | 3   |
| 3.3.4 清除皮重                                        | 3   |
| 3.3.5 累计                                          | 3   |
| 3.3.6 <u>查看累计值</u>                                | 3   |
| <u>3.3.7</u> 清除累计值                                | 3   |
| 4 <b>安装与</b> 调试                                   | 4   |
| 4.1 安装                                            | 4   |
| 4.2 电气连接                                          | 4   |
| 4.2.1 串行口                                         | 4   |
| 4.2.2 <b>模</b> 拟传 <b>感器</b> 连接                    | 5   |
| 4.2.3 电源                                          | 5   |
| 4.3 <b>秤体校准</b> (标定)                              | 5   |
| 4.3.2 <b>倒                                   </b> | 6   |
| 4.3.3 校准流程0:1 站码(或替代物)校准                          | 7   |
| 4.5.4 <b>攸准流程</b> 1:标定 <b>参</b> 数谷拱               | 9   |
| 4.5.5 仪准流程2:输入杆体参数                                |     |
| 4. <i>3.0<b>仪准流程特</b>别说<b>9</b></i>               | 12  |
|                                                   | 12  |
|                                                   | 12  |
| 5.1 <u>巡</u> 用圿 <b>垷豕釵</b> (GKUUP2)               | .13 |
| 5.2 <b>年17迪</b> 讯 <b>参致</b> (GKUUP3)              |     |
| 0 週讯////////////////////////////////////          | .14 |
| (                                                 | .10 |
| (.1钳厌 <b>证小付方</b>                                 | 10  |
| (. 4 <del>只</del> ら り 形 叹 閂 況 <i>3</i>            | 10  |
| ○ 日市/月/□11/1年//                                   | 1/  |
| W1 米40 你 <b>た ぎ 双</b> 追 米 <b>40</b>               | 10  |
| ₩3次□ 山/ 款\/ <b>ジ双</b><br>                         | 17  |
| 久贝 <b>伟</b> 牛                                     | 40  |

1产品结构

1.1 概述

仪表准确度等级<u>3级</u>。采用24位高精度ADC转换芯片,直流12~24V供电,面板 式安装,结构简单,体积小巧,安装方便,适用于固定式电子平台秤。

1.2 产品外形尺寸

外形尺寸图见下图。

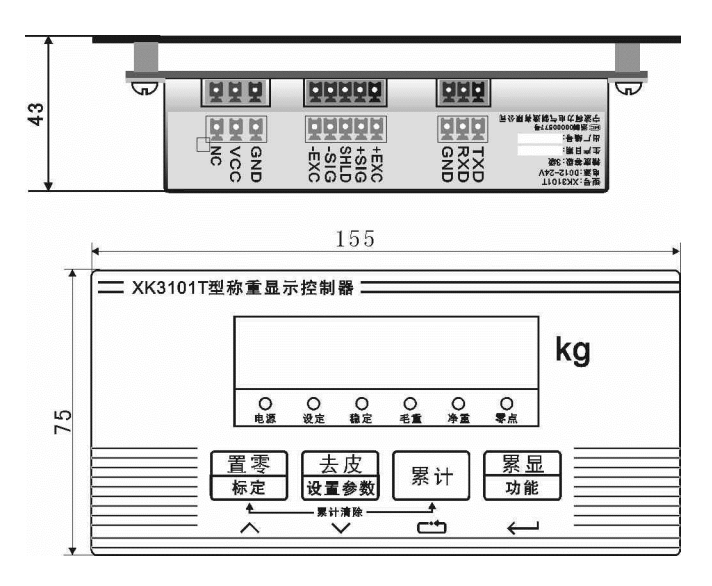

#### 2 **技**术参数

2.1 模拟部分

传感器激励:直流5V,电流不小于60mA (驱动4只350欧姆传感器)
ADC转换速度:7.5/15/25/50Hz
ADC分辨率:24bit
模拟信号输入范围:0~±39mV
分度值范围:0.001~50kg

2.2 显示与按键

显示器:6位段码LED,字高0.56寸 按键:采用薄膜按键,包括**置零、去皮、累**计、累显四个键

2.3 串行通讯接口

标配全双工RS232接口,支持两种通讯协议:连续发送或命令方式。可以通 过串口进行去皮、清零等操作。 电源:直流12-24V 功耗:≦3瓦

使用环境:温度0℃~40℃; 湿度:10~85%RH;

存储环境:温度-40℃~60℃;湿度:10~60% RH;

仪**表需要良好的接地**线,

且不可与电机、交流接触器、加热器等易产生电源噪声的设备共用一个电源!

3 使用说明

3.1 显示说明

仪表使用6位LED数码管显示器,可以显示6位数字,6个LED指示灯,每个

指示灯的功能含义如下:

| <b>光</b> 标 | 功能                              |
|------------|---------------------------------|
| 零点         | <b>当秤</b> 处于毛重零±1/4d之间时,该光标亮;   |
| 毛重         | <b>当秤显示毛重</b> 时,该 <b>光</b> 标亮;  |
| 净重         | <b>当秤显示净重时</b> , 该 <b>光</b> 标亮; |
| 稳定         | <b>当秤稳定</b> 时, 该 <b>光</b> 标亮;   |
| 设 <b>定</b> | 此灯亮时允许进入重量校准操作。(注:1)            |
| 电源         | 电源指示灯                           |

注1:进行重量校准有两种方法,一是将线路板上的拨码开关SW-

1拨至ON位置;二是通过串口发送命令,具体见通讯协议。

3.2 按键说明

XK3101T型称重显示控制器(下面简称仪表)有4个按键,每个按键上面的 符号标识与功能对照见下表:

| 按键 | 功能                                           |
|----|----------------------------------------------|
| 置零 | 置零键                                          |
| 标定 | <b>在允</b> 许 <b>清零范围内并且</b> 重量稳定时, 按此键将当前重量置为 |
|    | 零。否则会有错误提示;                                  |
|    | <b>数字</b> 输入时是加"1"键。                         |

| 去皮   | 去皮/清除皮重键                           |
|------|------------------------------------|
| 设置参数 | 在毛重状态并且重量稳定时,按此键将显示重量作为皮重值         |
|      | 暂存, 仪表显示净重零;                       |
| 国社   | <b>累</b> 计键                        |
| 奈川   | 设 <b>定操作时是参数</b> 选择 <b>或数字移位功能</b> |
| 累显   | <b>累</b> 计查 <b>看</b> 键             |
| 功能   | 设 <b>定</b> 时做为确认键;                 |

3.3基本操作

3.3.1 仪表上电

当仪表接通电源后,将进行一系列自检,若一切正常,仪表将回到正常显示 状态。

如果自检过程中出现错误提示符号,请参照错误提示符号一览表。

3.3.2 清零

称重过程中,如果空秤台显示非零值,可以按置零键。下面几种情况将不能 完成清零操作:

□ 仪表读数超过置零范围(清零范围在设定模式中设定),错误提示符" no ";

□ 秤处于动态(稳定指示灯熄灭时),错误提示"E--2";

□ 仪表在净重状态,错误提示"E--2";

3.3.3 去皮

仪表显示毛重时按去皮键将当前重量做为皮重暂存,同时仪表显示净重。下 面几种情况将不能完成去皮操作:

□ 秤处于动态(稳定指示灯熄灭时),错误提示"E--2";

□ **毛重是**负值, 错误**提示**"E--2";

3.3.4 清除皮重

仪表显示净重时按**去皮**键,清除暂存的皮重值,同时毛重指示灯亮,仪表显示毛重。

3.3.5 累计

重量稳定时按<sup>[%+]</sup>键, 仪表先显示累计次数"t\_XXXX",随后显示累计值, 大约2秒返回称重状态。

同一重量不能重复累计,即当仪表显示值回到零位后再次加载重量时,才能进行第二次累计。

重量不稳定、小于等于零时不能累计, 仪表会提示错误符号"E--

8"。当累计次数大于9999或累计值有效数字大于999999时, 仪表会提示错误符号 "E--9"。 3.3.6 查**看累**计值

按<sup>[聚显</sup>]键, 仪表先显示累计次数"t\_XXXX",随后显示累计值, 大约2秒返回称 重状态。累计值为零时按<sup>[聚显</sup>]键, 仪表提示"-no-"。

3.3.7 **清除累**计值

同时按<sup>[3]</sup>与<sup>[3]</sup>键, 仪表显示"CLrACC",然后按<sup>[3]</sup><sup>[3]</sup>键清除累计值,或者按其它 键返回。当仪表断电后累计值也会自动清除。

#### 4 **安装与**调试

4.1 安装

仪表采用嵌入式安装,机柜上要按下图尺寸开孔(单位:mm)。

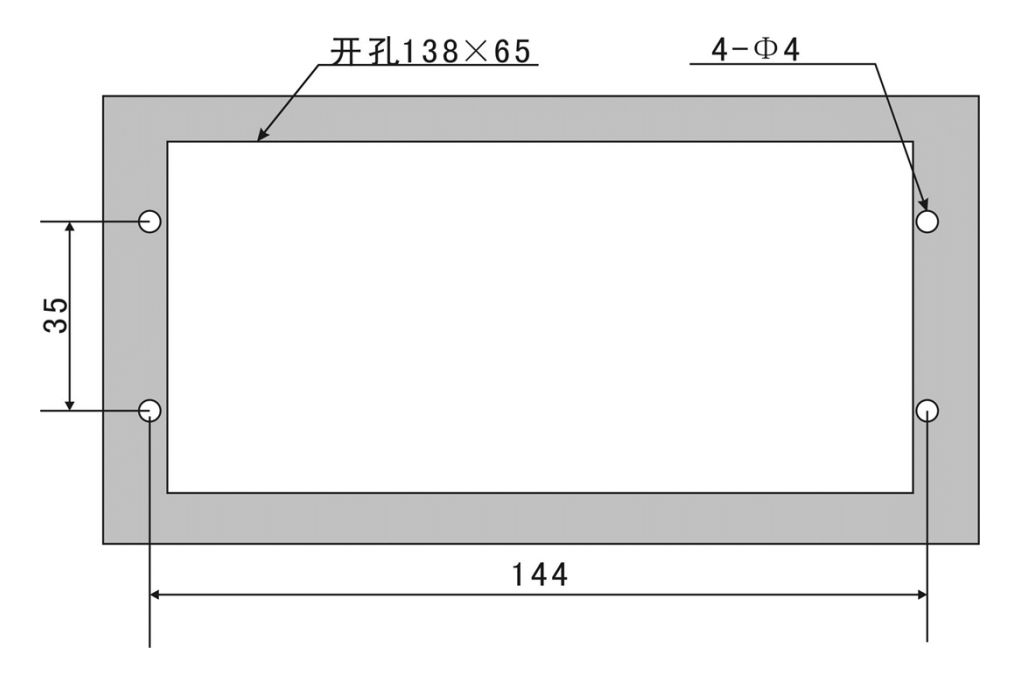

安装时仪表从机柜前面嵌入,将4个M3的螺栓由4个孔中穿入,在机柜内部用 M3的螺母固定。

4.2 电气连接

仪**表接口位置示意**图

|   | 型号:XK3101T<br>电源:DC12-24V<br>精度等级:3级<br>生产日期:<br>出厂编号:<br>© : : : : : : : : : : : : : : : : : : |             | +EXC<br>+SIG<br>+SIG<br>SHLD<br>-SIG<br>-SIG<br>-SIG |     |    |
|---|-------------------------------------------------------------------------------------------------|-------------|------------------------------------------------------|-----|----|
| Ð |                                                                                                 | <b>Ă</b> ĂĂ | ĂĞĞĞĂ                                                | ĂĂĂ | 25 |

底视图接口由左至右依次为RS232串行通讯口、传感器接口、与电源接口,采用

插拔式接线端子,每个端子上方都有标示,标示含义如下:

4.2.1串行口

| 标 <b>示</b> | 含义   |
|------------|------|
| TXD        | 串行发送 |
| RXD        | 串行接收 |
| GND        | 地信号  |

4.2.2模拟传感器连接

仪表能驱动4个 350 欧姆的模拟传感器。

| 标 <b>示</b> | 含义              |
|------------|-----------------|
| + EXC      | 正激励             |
| +SIG       | 正信 <del>号</del> |
| SHLD       | 屏蔽              |
| -SIG       | 负 <b>信号</b>     |
| - EXC      | 负 <b>激励</b>     |

如果采用4芯信号线,应该将+SEN (正反馈)与+EXC

(正激励)短接在一起,-SEN (负反馈)与-EXC (负激励)短接一起。 4.2.3 电源

| 标 <b>示</b> | 含义   |
|------------|------|
| GND        | 电源地  |
| VCC        | 电源正极 |
| NC         | 空    |

4.3 秤体校准(标定)

新安装或维修后的衡器要经过校准才能投入使用, 仪表设有三种校准程序, 分别是<u>砝码(或替代物)校准、标定参数替换与输入秤体参数</u>等三种方式。新安

装的衡器推荐使用砝码(或替代物)校准,当现场不方便加载砝码(或替代物)时, 可以采用后面两种校准方式,应当注意,一般要比砝码(或替代物)校准误差大。

4.3.2 **衡器校准流程**图

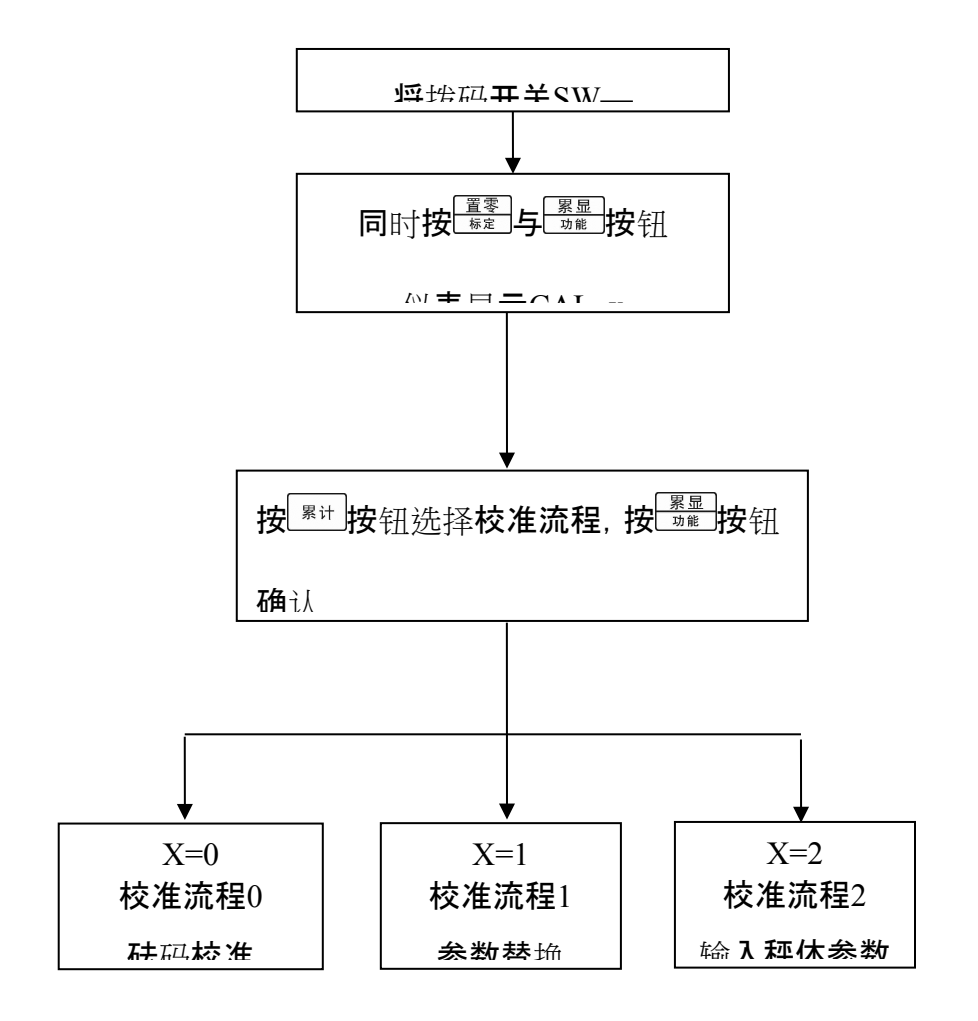

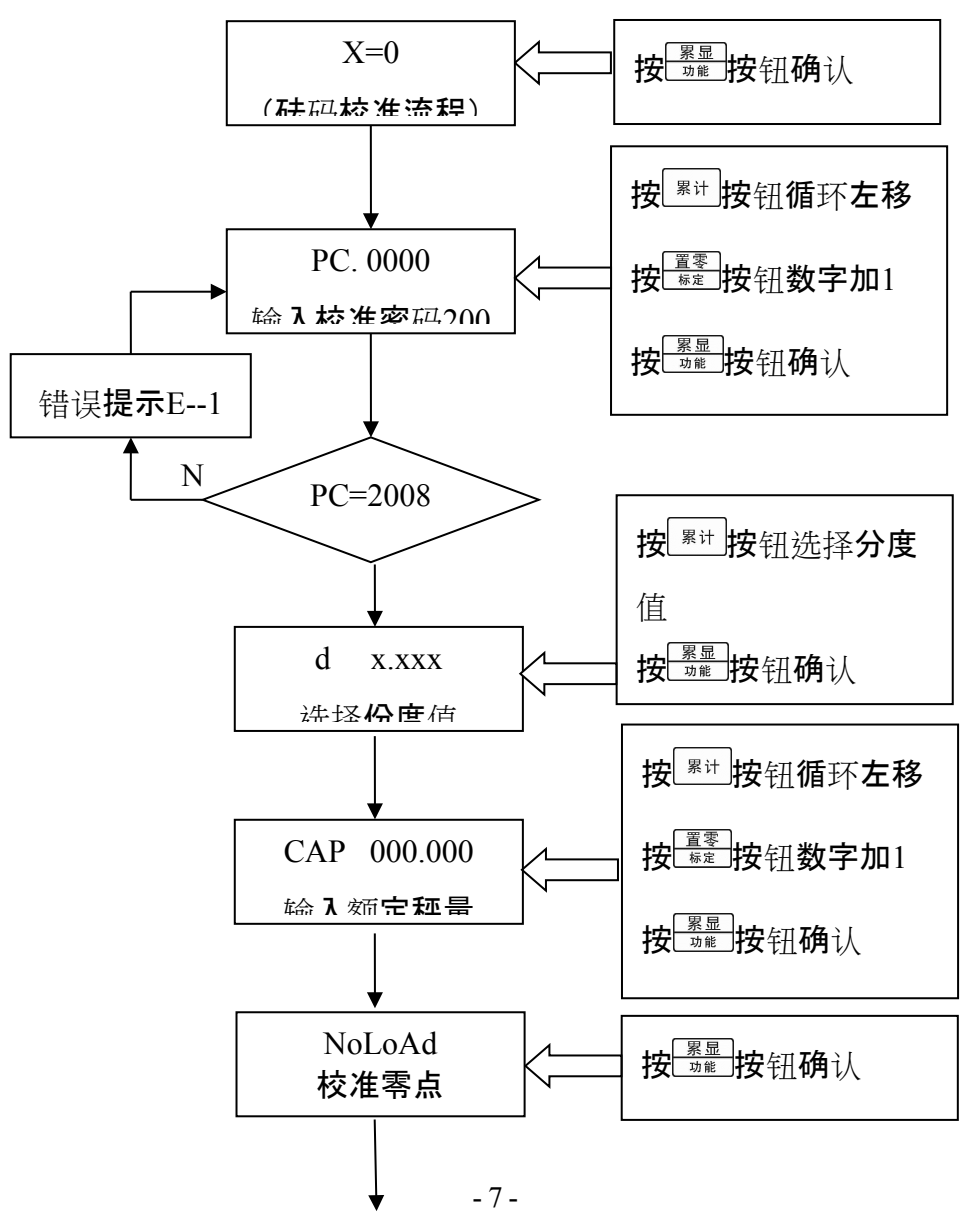

4.3.3校准流程0:砝码(或替代物)校准

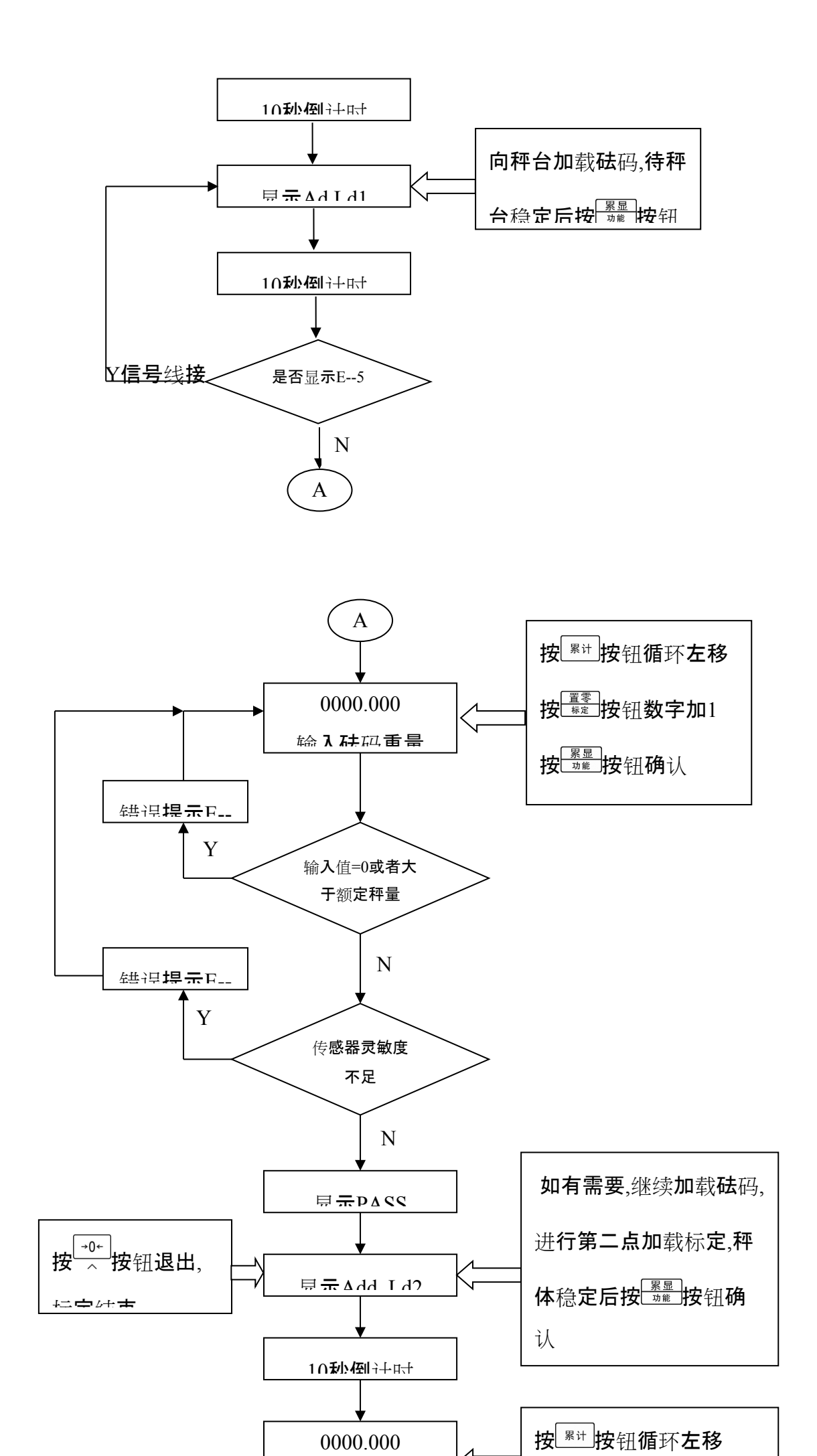

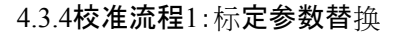

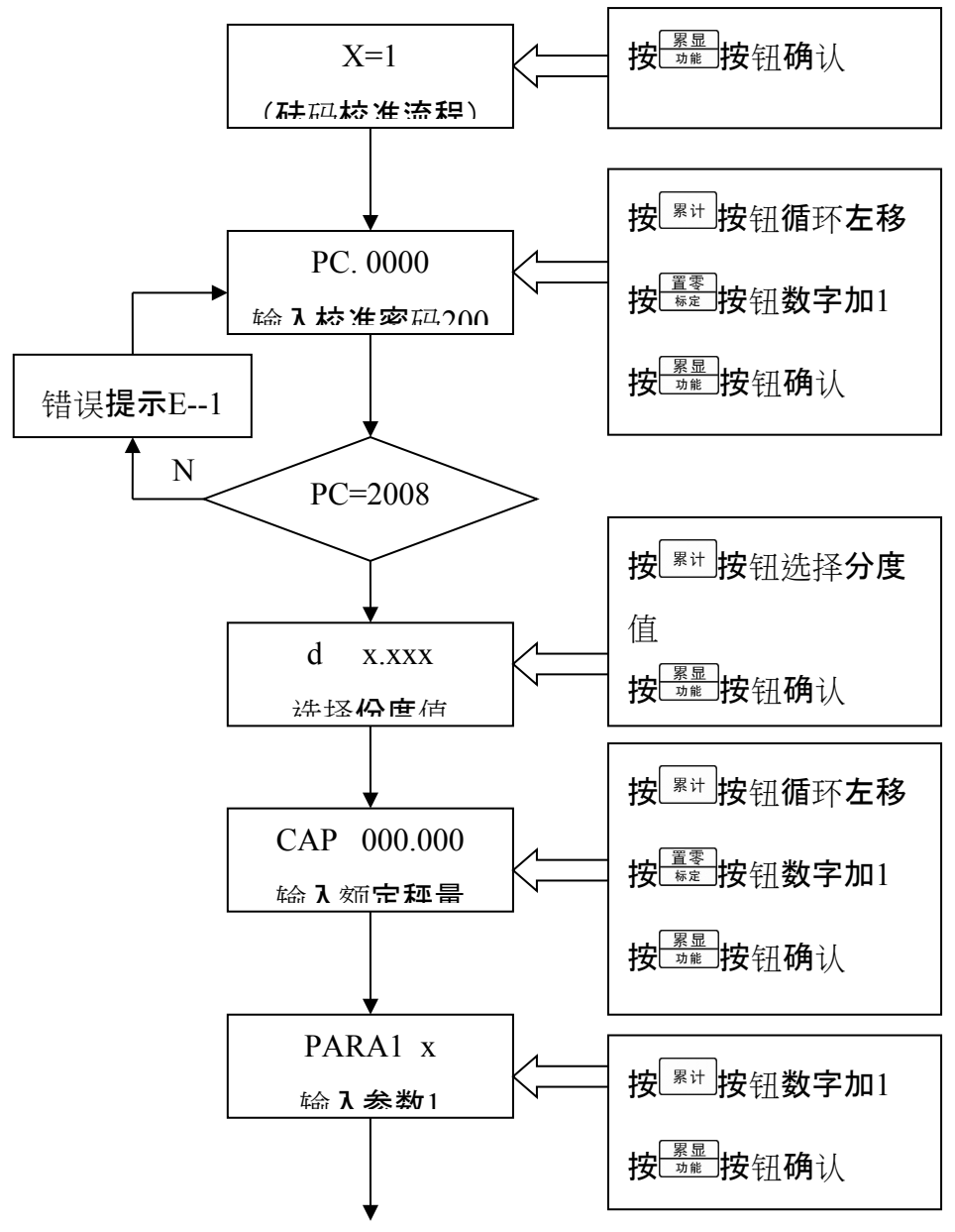

-9-

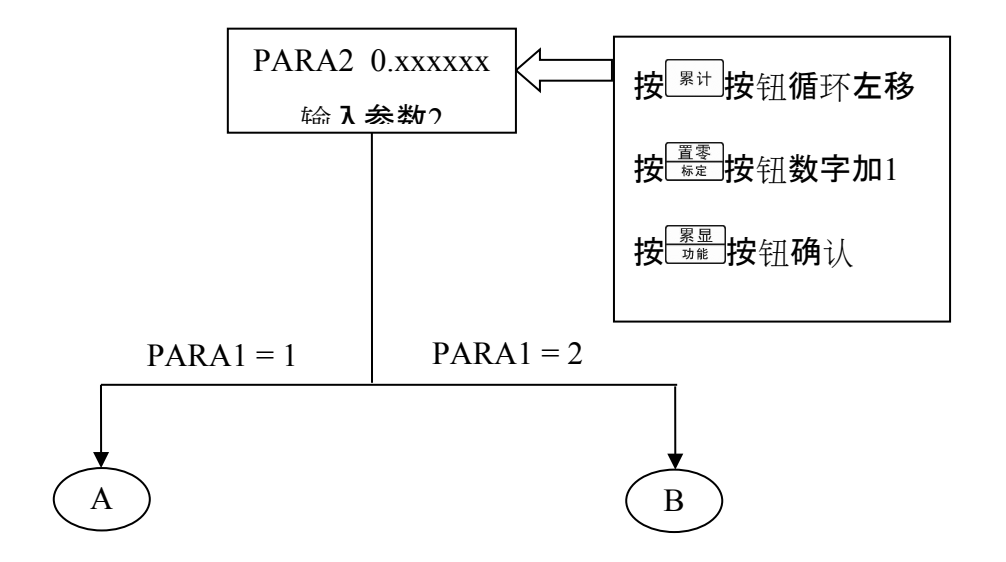

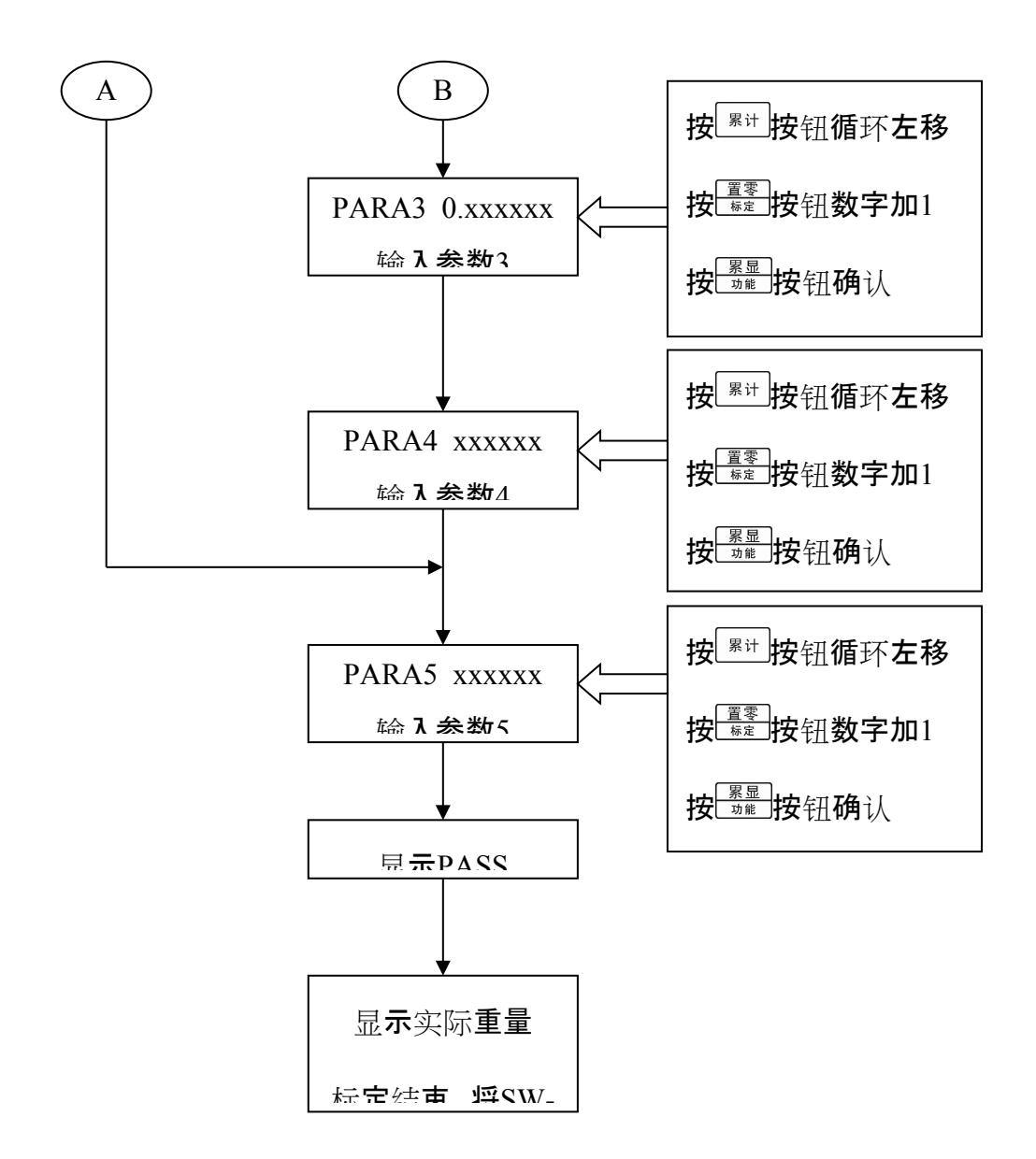

4.3.5校准流程2:输入秤体参数

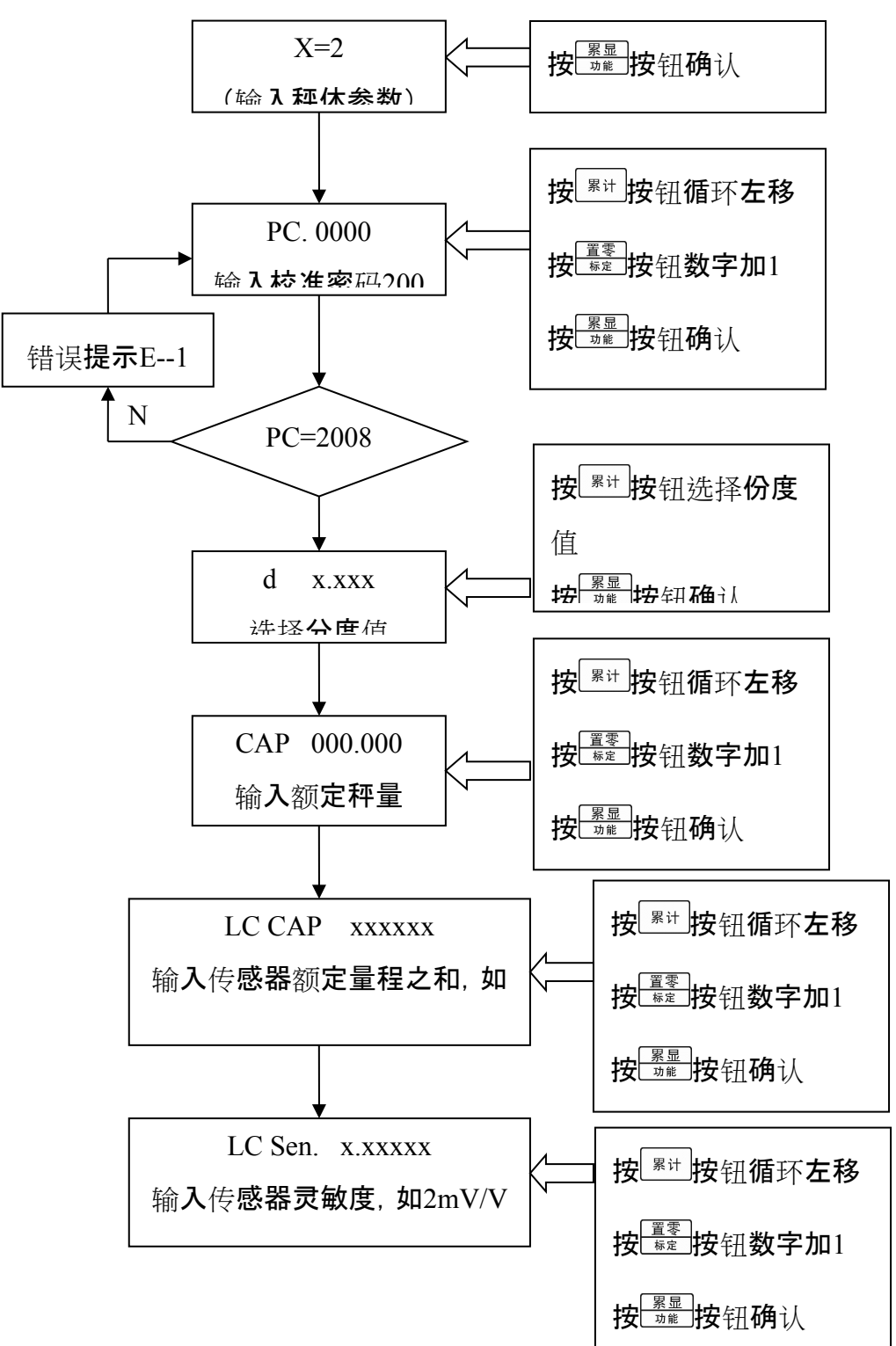

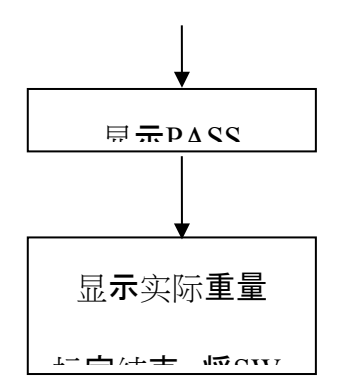

4.3.6校准流程特别说明

如果单独标定零点,可以选择<u>砝码标定流程</u>,在显示<u>Ad</u> Ld1时按**清零**按钮退出即可。

如果采用输入秤体参数流程进行标定,秤体自重可以选用单独标定零点的 方法清零;或者采用<u>输入标定参数流程</u>直接修改PARA5的值,手动修改零点,这 种方法可能需要多次修改才能达到要求,每次修改后观察一下显示值,当重量位 于零值附近时按清零按钮就能消除秤体自重。

校准过程结束后,将SW-1拨至OFF位置。

4.3.7查看标定参数

每次标定检验合格后,可以进入参数组GROUP1

查看并记录在说明书附录表格中,以备日后检查。

查**看方法**:

a同时按<sup>上 累显</sup>与 医 按 按 钮 差 按 钮 , 仪表显示 GROUP 1

b 按<sup>梁显</sup>按钮, 仪表显示<u>PARA1 x</u>, x等于1或2。

c按<sup>[累显]</sup>按钮, 仪表显示<u>PARA2</u>, 随后显示本项参数值X.XXXXXXX。

d按<sup>累显</sup>按钮, 仪表显示PARA3, 随后显示本项参数值X.XXXXXX。

e按<sup>累显</sup>按钮, 仪表显示<u>PARA4</u>, 随后显示本项参数值XXXXXXX。

f按<sup>了累显</sup>按钮, 仪表显示<u>PARA5</u>, 随后显示本项参数值XXXXXXX。

g 按上<sup>繁显</sup>按钮, 仪表显示<u>PARA6</u>, 随后显示本项参数值XX。

h按<sup>[累显]</sup>按钮, 仪表显示PARA7, 随后显示本项参数值XX。

i按<sup>IIII</sup>按钮, 仪表显示<u>PARA8</u>, 随后显示本项参数值XX。

参数含义:

PARA1:1表示一次加载标定,2表示采用2次加载标定。

PARA2:第一段标定系数。

PARA3:第二段标定系数。

PARA4:第一加载点内码值。

PARA5:零点内码值。

参数PARA6~8是内部参数,当PARA1=1时,PARA3与PARA4无意义。

参数设置涵盖了下列内容:GROUP2(应用环境参数)、GROUP3(串行通讯参数)。

参数设置时有关的按键功能如下:

**③**:退出键/退回到上一级设定参数;

- **<sup>31</sup>**:确认输入数据;

同时按<sup>逶重参数</sup>与<sup>骤显</sup>按钮,进入参数设置。按<sup>ℝ</sup><sup>™</sup>按钮选择参数组,按<sup>骤显</sup>按钮 进入。

5.1应用环境参数(GROUP2)

[GROUP 2]

- 21选择ADC转换速率(Hz)
- [21 x]

x = 7.5 15 25 50;

- 22 按钮去皮
- [22 x]
  - x=0 禁止;
  - x=1 允许去皮范围100%FS;
- 23 按钮清零
- [23 x]
  - x=0 禁止;
  - x=4 置零范围±4%FS;
  - x=10 置零范围±10%FS;
  - x=20 置零范围±20%FS;
- 24自动零跟踪范围设定
- [24 x]
  - x=0 禁止;
  - x=0.5 自动零跟踪0.5d/秒;
  - x=1 自动零跟踪1d/秒;
  - x=3 自动零跟踪3d/秒;

25 动态检测

[25 x]

- x=0 禁止动态检测;
- x=1 允许 动态检测灵敏度0.5d;
- x=2 允许 动态检测灵敏度1d;
- x=3 允许 动态检测灵敏度3d;

26 数字滤波器选项

- [26 x]
  - x=0~7;

数字代表滤波强度, 值越大, 滤波程度越强, 相应的稳定时间也会变长。 27 开机自动清零范围

- [27 x]
  - x=0 禁止;
  - x=4 范围±4%FS;
  - x=10 范围±10%FS;
  - x=20 范围±20%FS;

5.2串行通讯参数(GROUP3)

#### [GROUP 3]

- 31 波特率
- [31]选择波特率
- 可洗波特率:1200,2400,4800,9600;

#### 6 通讯协议

仪表串行通讯采用全双工RS232接口,上电运行后连续发送显示重量数据(ASCII),同时 接收远程控制命令,波特率可以设置:1200/2400/4800/9600,8位数据位,无校验。

数据与仪表显示器的重量内容一致,每组数据包含8帧,第一帧为数据起始帧"=",随后 是7个数据帧,高位的无效零用"0"填充,如果显示值是负值,则数据帧最高位发送"一"。

| 起始字符 | 符号 | 重量 |  |  |   |
|------|----|----|--|--|---|
| =    | 0  | 高  |  |  | 低 |
|      | 」或 | 位  |  |  | 位 |
|      |    |    |  |  |   |

例如:

仪表显示:"12345", 串行口发送数据"=0012345";

| 起始字符 | 符号 | 重量 |   |   |   |   |   |
|------|----|----|---|---|---|---|---|
| =    | 0  | 0  | 1 | 2 | 3 | 4 | 5 |
|      |    |    |   |   |   |   |   |

仪表显示:"1234.5", 串行口发送数据"=01234.5";

| 起始字符 | 符号 | 重量 |   |   |   |   |
|------|----|----|---|---|---|---|
| =    | 0  | 1  | 2 | 3 | 4 | 5 |

仪表显示:"-1234.5", 串行口发送数据"=-1234.5"。

| 起始字符 | 符号 | 重量 |   |   |   |   |   |
|------|----|----|---|---|---|---|---|
| =    | _  | 1  | 2 | 3 | 4 | • | 5 |

命令如下:

# .清零

命令: <u>0x02 0x06 0x00 0x0A 0x00 0x01 0x68 0x3B</u> 正确执行, 仪表返回: <u>0x02 0x06 0x00 0x0A 0x00 0x01 0x68 0x3B</u> . 去皮

. 云风

 命令:
 0x02
 0x06
 0x00
 0x0A
 0x00
 0x02
 0x3A

 正确执行, 仪表返回:
 0x02
 0x06
 0x00
 0x0A
 0x00
 0x02
 0x3A

#### . 清除皮重

 命令:
 0x02
 0x06
 0x00
 0x0A
 0x00
 0x04
 0xA8
 0x38

 正确执行, 仪表返回:
 0x02
 0x06
 0x00
 0x0A
 0x00
 0x04
 0xA8
 0x38

#### .读当前重量

命令:<u>0x02 0x03 0x00 0x00 0x00 0x02 0xC4 0x38</u> 仪表返回:<u>0x02 0x03 0x04 0xXX 0xXX 0xXX 0xXX 0xXX 0x(crc16H)</u> 0x(crc16L) 说明:

<u>0xXX</u> 0xXX 0xXX 0xXX 表示仪表当前显示重量,以浮点数表示。

<u>0x(crc16H)</u> 0x(crc16L) 表示CRC 校验字节。

发送读当前重量命令后仪表停止数据连续发送。

#### . 连续发**送**

 命令:
 0x02
 0x06
 0x00
 0x0A
 0x00
 0x08
 0xA8
 0x3D

 仪表返回:
 0x02
 0x06
 0x00
 0x0A
 0x00
 0x08
 0xA8
 0x3D

 说明:
 仪表返回正确数据表示已经启动了连续发送。

#### . 允许校准命令

命令: <u>0x02</u> 0x06 0x00 0x0A 0x00 0x10 0xA8 0x37</u> 仪表返回:0x02 0x06 0x00 0x0A 0x00 0x10 0xA8 0x37 仪表响应数据后,设定指示灯亮,此时可以对仪表进行标定。 说明:线路板上设有标定开关,也可以通过将开关拨至0N位置后进行标定。 仪表响应数据后,设定指示灯亮,此时可以对仪表进行标定。 说明:线路板上设有标定开关,也可以通过将开关拨至0N位置后进行标定。

#### . 关闭显示器命令

命令: <u>0x02</u> <u>0x06</u> <u>0x00</u> <u>0x00</u> <u>0x00</u> <u>0x20</u> <u>0x48</u> <u>0x23</u> 仪表返回:<u>0x02</u> <u>0x06</u> <u>0x00</u> <u>0x04</u> <u>0x00</u> <u>0x20</u> <u>0x48</u> <u>0x23</u> 仪表响应数据后,设定指示灯亮,此时可以对仪表进行标定。 说明:线路板上设有标定开关,也可以通过将开关拨至0N位置后进行标定。

#### . 打开显示器命令

命令: <u>0x02</u> <u>0x06</u> <u>0x00</u> <u>0x0A</u> <u>0x00</u> <u>0x40</u> <u>0xA8</u> <u>0x0B</u> 仪表返回: <u>0x02</u> <u>0x06</u> <u>0x00</u> <u>0x0A</u> <u>0x00</u> <u>0x40</u> <u>0xA8</u> <u>0x0B</u>

#### 7 故障信息与解决方法

# 7.1错误提示符号

| 序号 | 显示      | 可能原因                     | 解决方法                                 |
|----|---------|--------------------------|--------------------------------------|
| 1  | E 1     | 标 <b>定密</b> 码错误          |                                      |
| 2  | E 2     | 错误 <b>操作如</b> :          |                                      |
|    |         | 禁止清零、动态时去皮、              |                                      |
|    |         | 去皮功能禁止时按去皮键              |                                      |
|    |         | 等。                       |                                      |
| 3  | E 5     | 信号线反接                    | <b>仔</b> 细检查传 <b>感器接</b> 线, <b>此</b> |
|    |         |                          | 符号只在标定过程中才                           |
|    |         |                          | <b>能出</b> 现                          |
| 4  | E 6     | 传 <b>感器灵敏度不足</b>         | 检查传 <b>感器</b> 选择 <b>是否合</b>          |
|    |         |                          | 理,反馈线 <b>是否</b> 联结                   |
| 5  | E 7     | <b>数据输入有</b> 误           | 此符号只在标定过程中                           |
|    |         |                          | 才能出现, 输入的值要大                         |
|    |         |                          | 于0,小于额定秤量                            |
| 6  | - n o-  | <b>超</b> 过 <b>了清零范</b> 围 |                                      |
| 7  | over    | 过载                       |                                      |
| 8  | AdC-Err | <b>模数</b> 转换 <b>部分故障</b> | 更换主板                                 |

# 7.2其它可能故障现象

(1) 显示重量无规律变大或变小。

可能原因:

- a传感器线脱落、断线,重点检查导线;
- b 附近有严重电磁干扰,或大功率的变频设备;
- (2) 显示重量在某一值附近闪动。

可能原因:

a接线盒或仪表受潮;

b**秤体晃**动;

- c传感器灵敏度偏低;
- (3) 开机时蜂鸣器会响, 但没有显示。

可能原因:

a显示模块故障;

b主板与显示模块之间连线脱落或接触不良;

(4) 显示称重正常, 按钮均无反应。

按钮与显示模块(按键检测与显示模块在一起)之间的连线脱落或接触不

- 良。
- (5) 开机无任何反应。
  - 可能原因:

a电源线脱落或接触不良;

b电**源板上的保**险丝烧断;

(6) 显示重量线性度、重复性很差, 仪表不回零。

可能原因:

a角差未调整;

b秤体与限位装置有摩擦;

8 日常清洁和维护

用柔软的棉布加中性洗涤剂擦洗显示仪表的外壳。不能用工业溶剂清洗键盘和显示面板。也不能将溶剂直接喷射到仪表上。

建议定期让专业维修人员进行检查,并作好记录。

可能原因:

| 标定日期         |                                  | 标定日期  |                                          |
|--------------|----------------------------------|-------|------------------------------------------|
| 操作人员         |                                  | 操作人员  |                                          |
| <b>核</b> 对   |                                  | 核对    |                                          |
| 标 <b>定流程</b> | □ <b>砝</b> 码标定<br>□参数输入<br>□秤体参数 | 标定流程  | □ <b>砝</b> 码标 <b>定</b><br>□参数输入<br>□秤体参数 |
| PARA1        |                                  | PARA1 |                                          |
| PARA2        |                                  | PARA2 |                                          |
| PARA3        |                                  | PARA3 |                                          |
| PARA4        |                                  | PARA4 |                                          |
| PARA5        |                                  | PARA5 |                                          |
| PARA6        |                                  | PARA6 |                                          |
| PARA7        |                                  | PARA7 |                                          |
| PARA8        |                                  | PARA8 |                                          |
| L            |                                  |       | •                                        |

# **附**录A 标**定参数**记录表

# 附录B 出厂默认参数

| Group2  | 名称                     | <b>默</b> 认参 <b>数</b> |
|---------|------------------------|----------------------|
| 2.1     | ADC转换 <b>速率</b>        | 7.5                  |
| 2.2     | 皮重操作                   | <b>1允</b> 许          |
| 2.3     | 按键清零范围                 | 4%                   |
| 2.4     | <b>自</b> 动 <b>零点跟踪</b> | 0.5d                 |
| 2.5     | 动态检测                   | 3d                   |
| 2.6     | <b>数 字</b> 滤 波         | 2                    |
| 2.7     | <b>开机自动清零范</b> 围       | 4%                   |
| Group 3 |                        |                      |
| 3.1     | 波特率                    | 9600                 |

# 发货**清**单

| 序号 | 名称                 | 数量  | 备注                     |
|----|--------------------|-----|------------------------|
| 1  | XK3101T仪表          | 1 台 |                        |
| 2  | 《使用说明书》            | 1本  |                        |
| 3  | 产 <b>品合格</b> 证     | 1份  |                        |
| 4  | COMBICON插头/3芯-5.08 | 1个  | 接电源                    |
| 5  | COMBICON插头/5芯-3.81 | 1个  | 连 <b>接</b> 传 <b>感器</b> |
| 6  | COMBICON插头/3芯-3.81 | 1个  | <b>串行口通</b> 讯          |
| 7  |                    |     |                        |
| 8  |                    |     |                        |
|    |                    |     |                        |
|    |                    |     |                        |
|    |                    |     |                        |
|    |                    |     |                        |

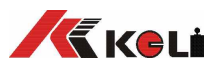

地址: 宁波江北投资创业园C区长兴路199号 邮编: 315033 服务热线: 400-887-4165 传 真: 0574-87562271 http://www.kelichina.com E-mail: keli@kelichina.com